## その他

「欠落しているアドオン」ウィンドウが表示される

| 2                         | ,欠落しているアドオ                                 | לי                                       |         |
|---------------------------|--------------------------------------------|------------------------------------------|---------|
| これらのアI<br>ドオンが使り<br>る場合があ | ペオンでは、プロジェクト要素に<br>用できないと、プロジェクト要素<br>ります。 | こ関連する追加データが管理されます<br>素を編集したときにこのデータが無効() | 。ア<br>な |
| マドオンがチ<br>マドオンのチ<br>す。    | ェックされたままにすれば、こ<br>ェックを外すと、アドオンで管           | のデータはプロジェクトに残ります。<br>理されているデータが永久に削除され   | ŧ       |
| 「一タを雑!                    | 恃 名前                                       | \$17                                     |         |
| $\checkmark$              | ライフサイクル提案                                  |                                          | *       |
|                           |                                            |                                          |         |
|                           |                                            |                                          | *       |
| • ①                       | アドオン情報                                     |                                          | Ŧ       |

RIKCAD21 Ver5 のプランファイルを上位バージョンで開くと上図のメッセージウィンドウが 表示されます。

データの維持の「チェック」をクリックして外した後、「OK」をクリックして

ウィンドウを閉じて下さい。

| データを維持 名前  | <b>タイプ</b> |
|------------|------------|
| うイフサイクル提案  | <u> </u>   |
|            | -          |
| ▶ ① アドオン情報 |            |
|            | ОК         |

ライブラリロードレポートが表示された際は、[ライブラリマネージャー]を選択。

ライブラリマネージャーを表示して「赤いビックリマーク」の削除とライブラリの

追加作業を実行して下さい。

ページ 1/2

(c) 2024 RIK <ksumatani@rikcorp.jp> | 2024-05-20 19:37:00

URL: http://faq.rik-service.net/index.php?action=artikel&cat=32&id=800&artlang=ja

## その他

詳細は、以下のFAQ「ライブラリマネージャーが出てきて赤いビックリマーク」を 参照下さい。

## 【関連項目】

<u>ライブラリマネージャーが出てきて赤いビックリマーク</u>

一意的なソリューション ID: #1799 製作者: 高橋 最終更新: 2018-11-17 16:23